# **Continental Nutrition Accountability Scorecard**

Is the continent on track to meet the nutrition goals?

# How to use the website

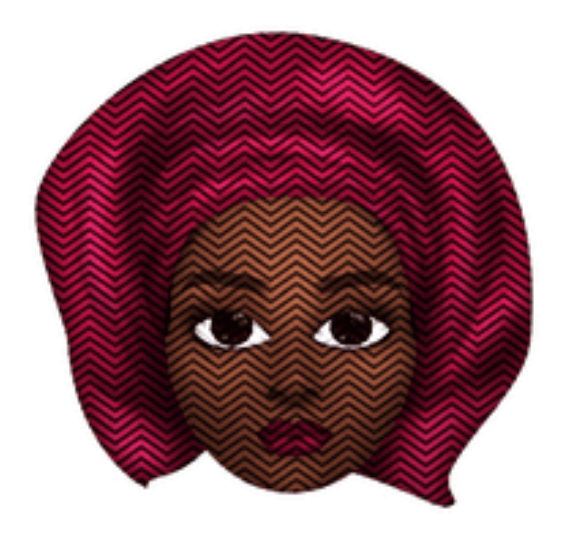

# **Continental Nutrition Accountability Scorecard**

Is the continent on track to meet the nutrition goals?

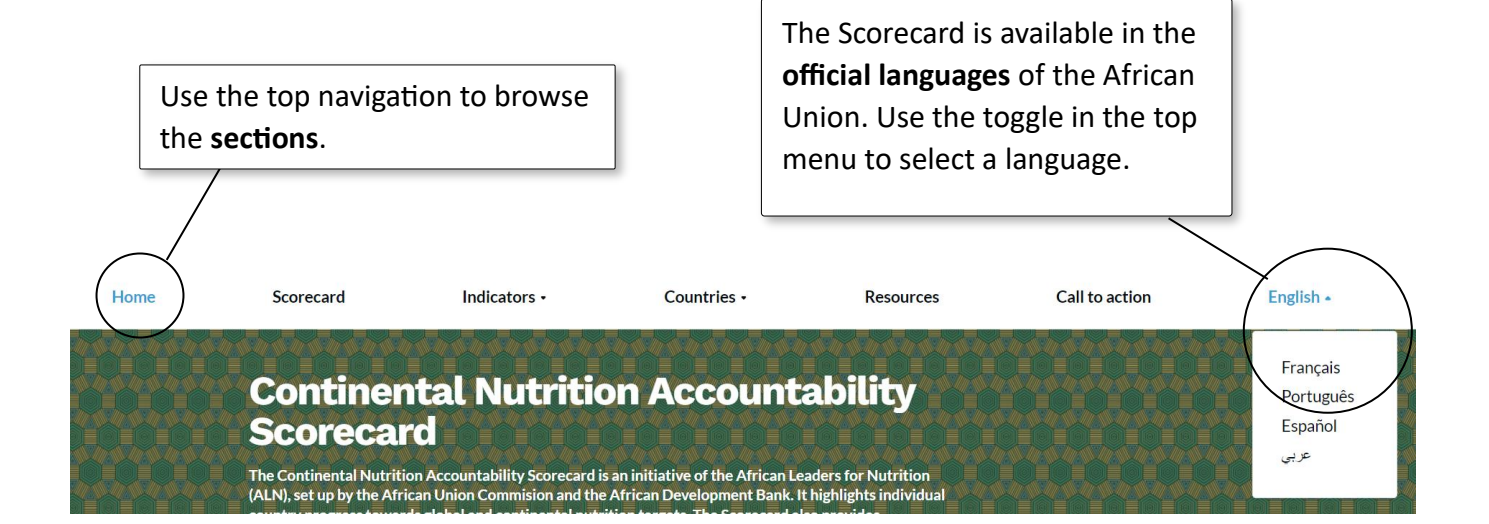

| Your interest $\rightarrow$ | Chapter   | Section    |
|-----------------------------|-----------|------------|
| Africa wide                 | <u>1.</u> | Homepage   |
| All countries - overview    | <u>2.</u> | Scorecard  |
| Country specific            | <u>3.</u> | Countries  |
| Indicator specific          | <u>4.</u> | Indicators |
| Further research, general   | <u>5.</u> | Resources  |
| Further research, country   | <u>3.</u> | Countries  |

# 1. Homepage

### Is Africa as a total on track to meet the nutrition goals?

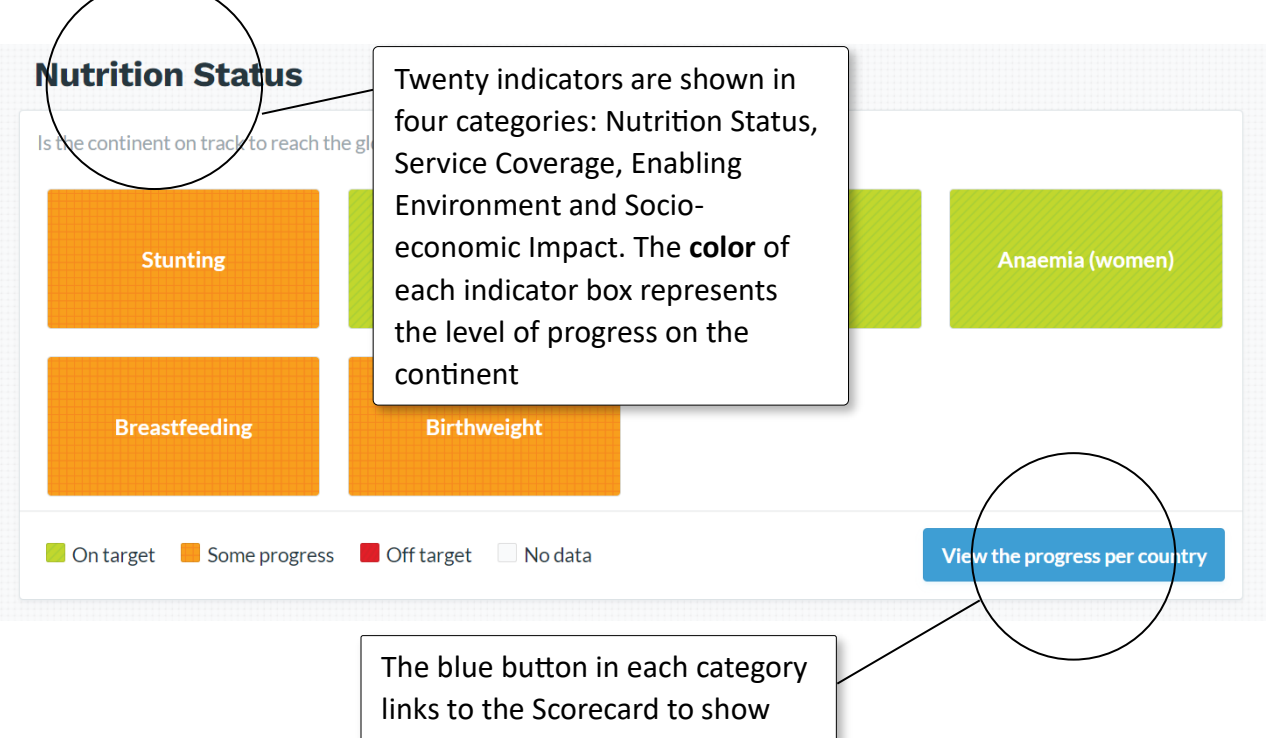

the progress per country.

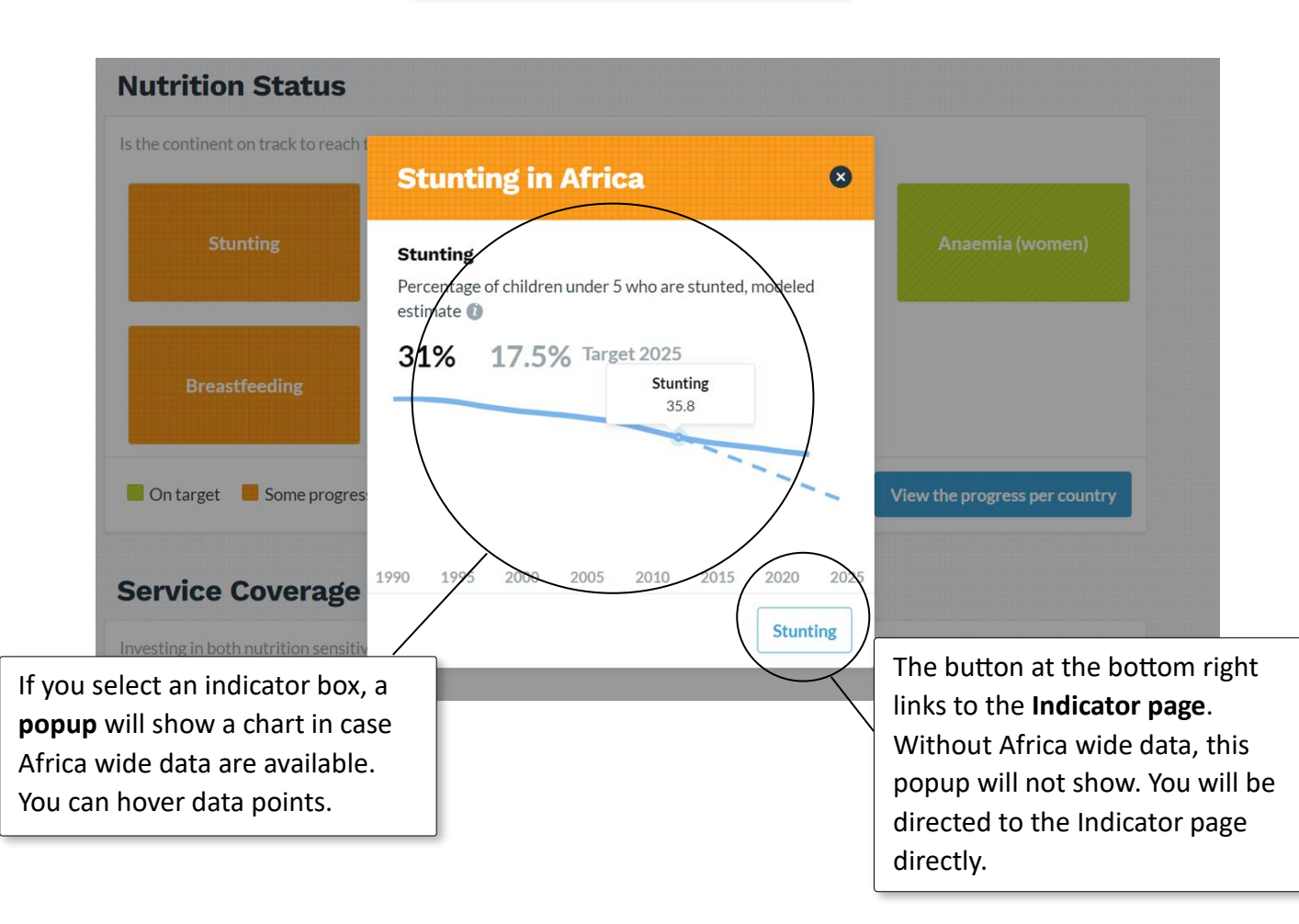

# 2. Scorecard

### Are individual countries on track to meet the nutrition goals?

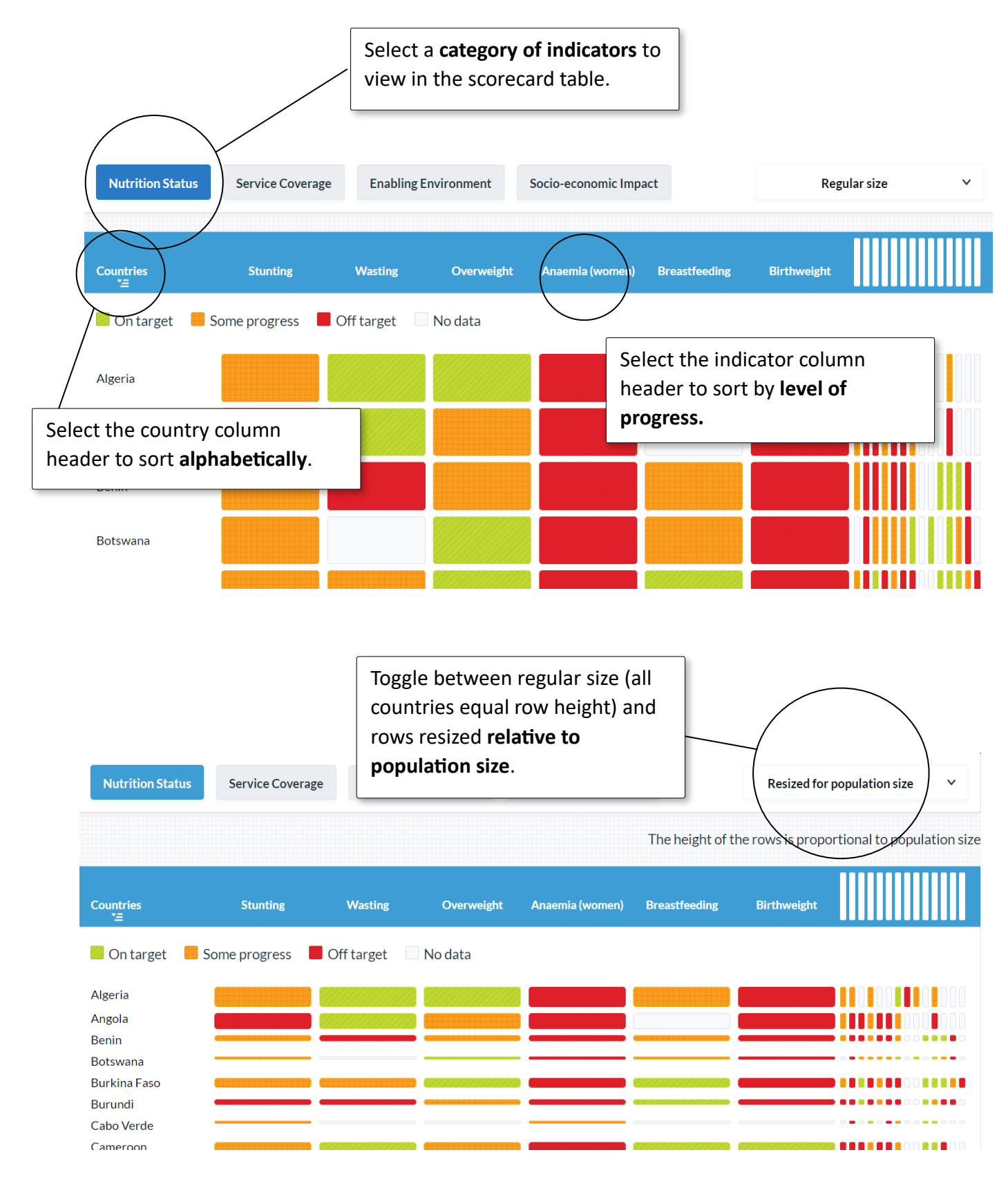

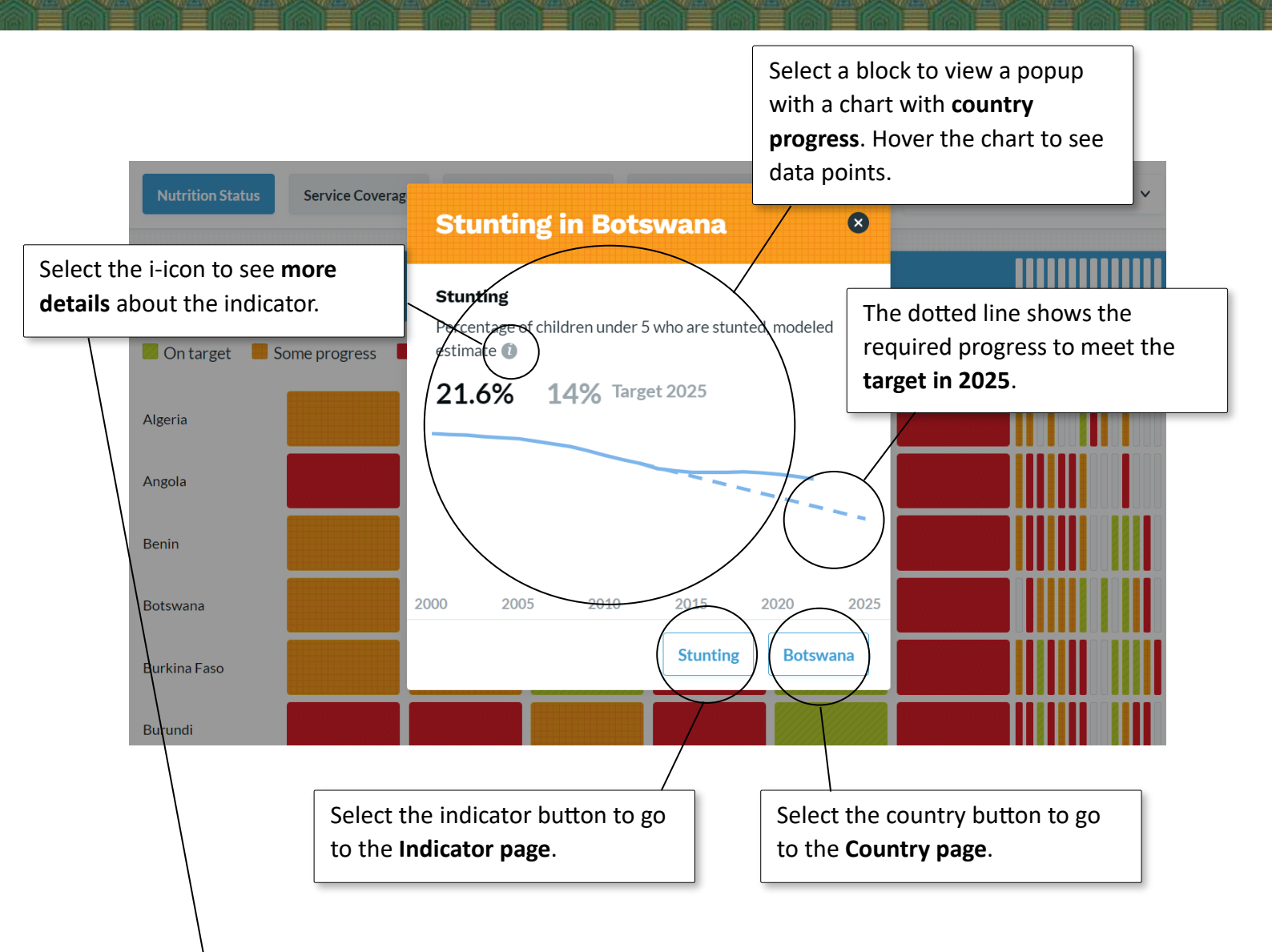

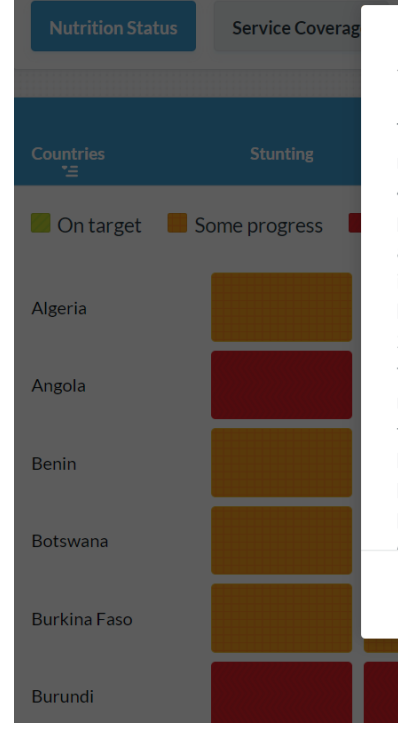

### Stunting

The WHO global nutrition target for 2025 is to reduce the number of children under five years who are stunted by 40%, compared to a 2012 baseline. In most countries the population will have grown substantially between 2012 and 2025. Thus, the effort to arrive at the reduced number is higher. The targeted prevalence rate in 2025 is calculated by dividing the expected population under five years in 2025 by 40% of the number of stunted children in 2012. If the annual average reduction rate (AARR) to arrive at that rate is higher than 5%, countries are considered to be on track (green). They are also green if the prevalance itself is below 5%. If the AARR is below the required 5% but still higher than 0,5%, countries are considered to be off track but with some progress. Countries with an AARR below O EO/ are considered off treat, with no or little m ОК

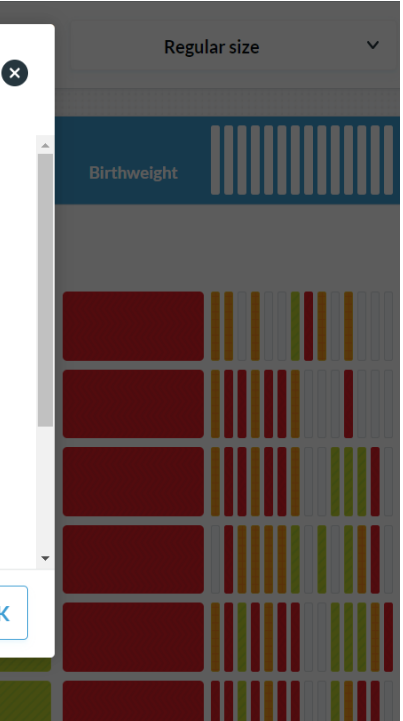

# **3.** Countries

### What's the progress of a specific country?

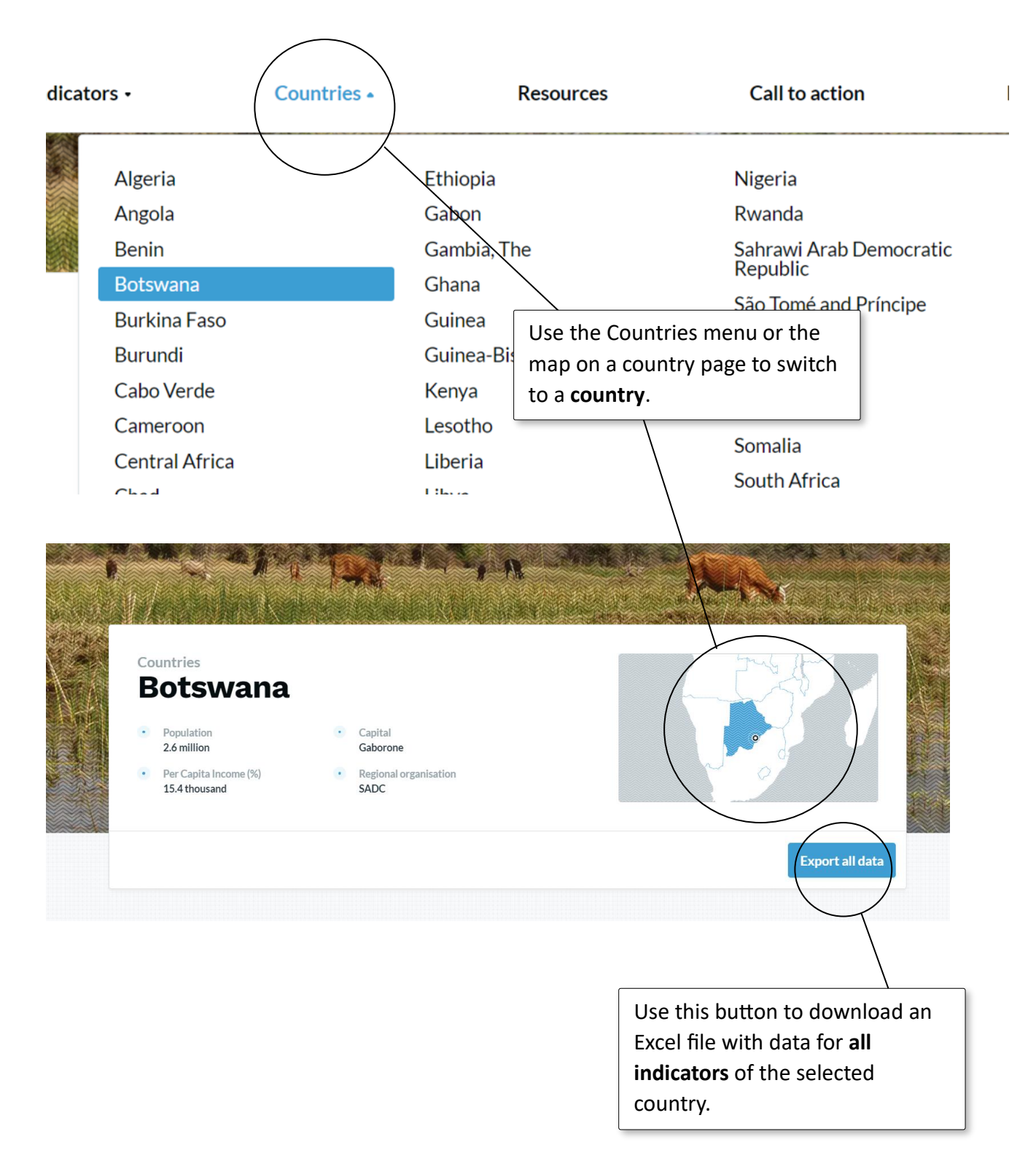

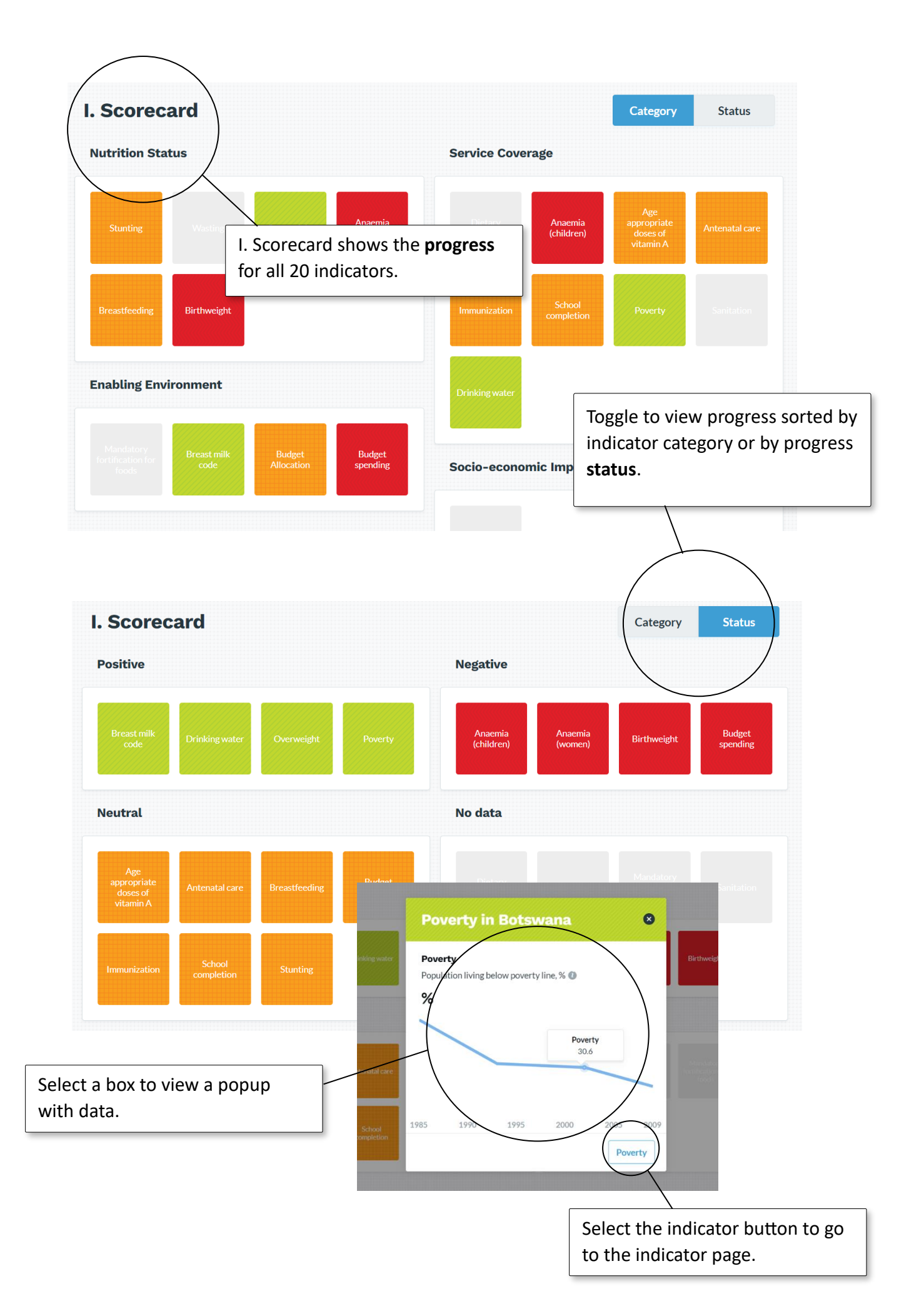

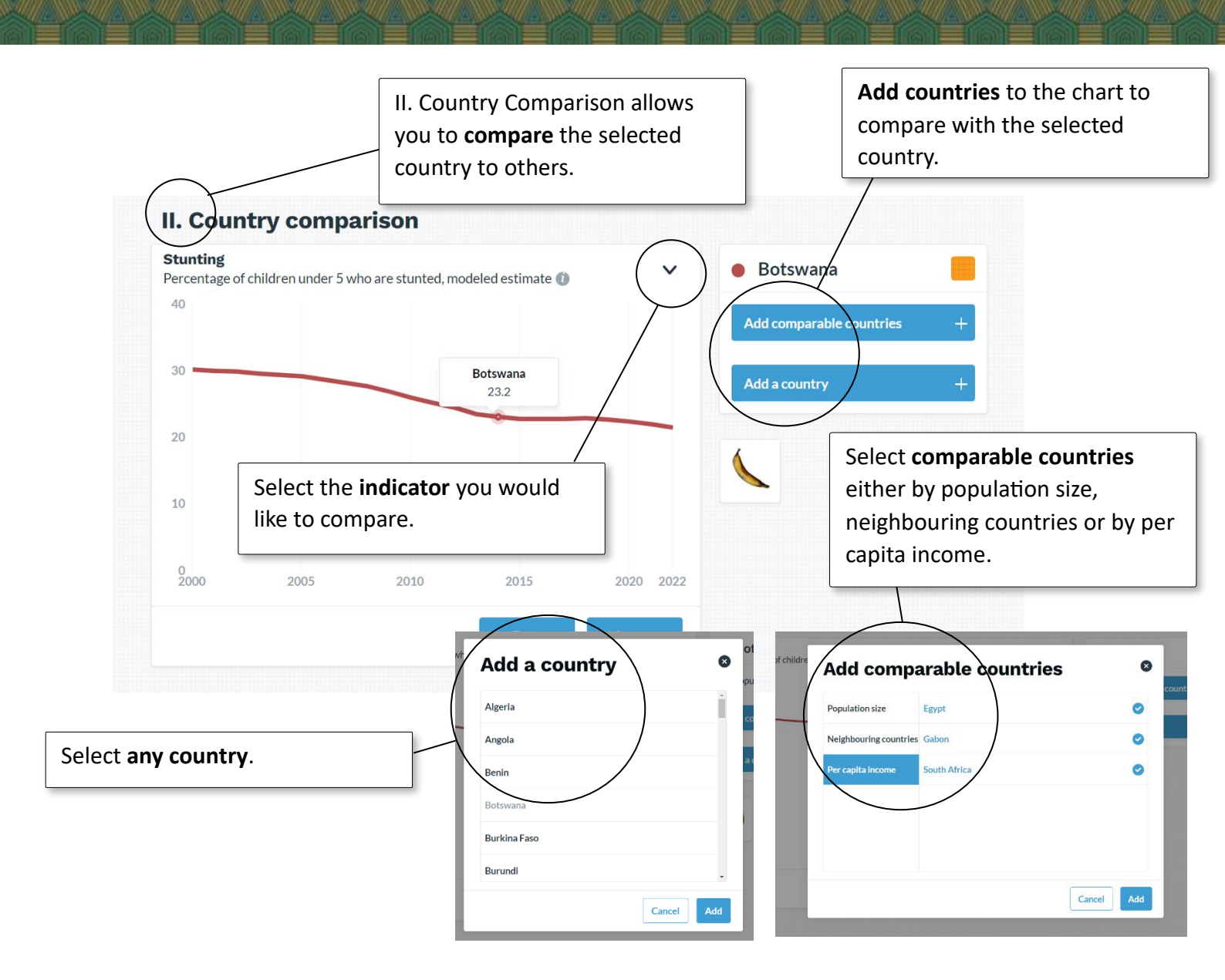

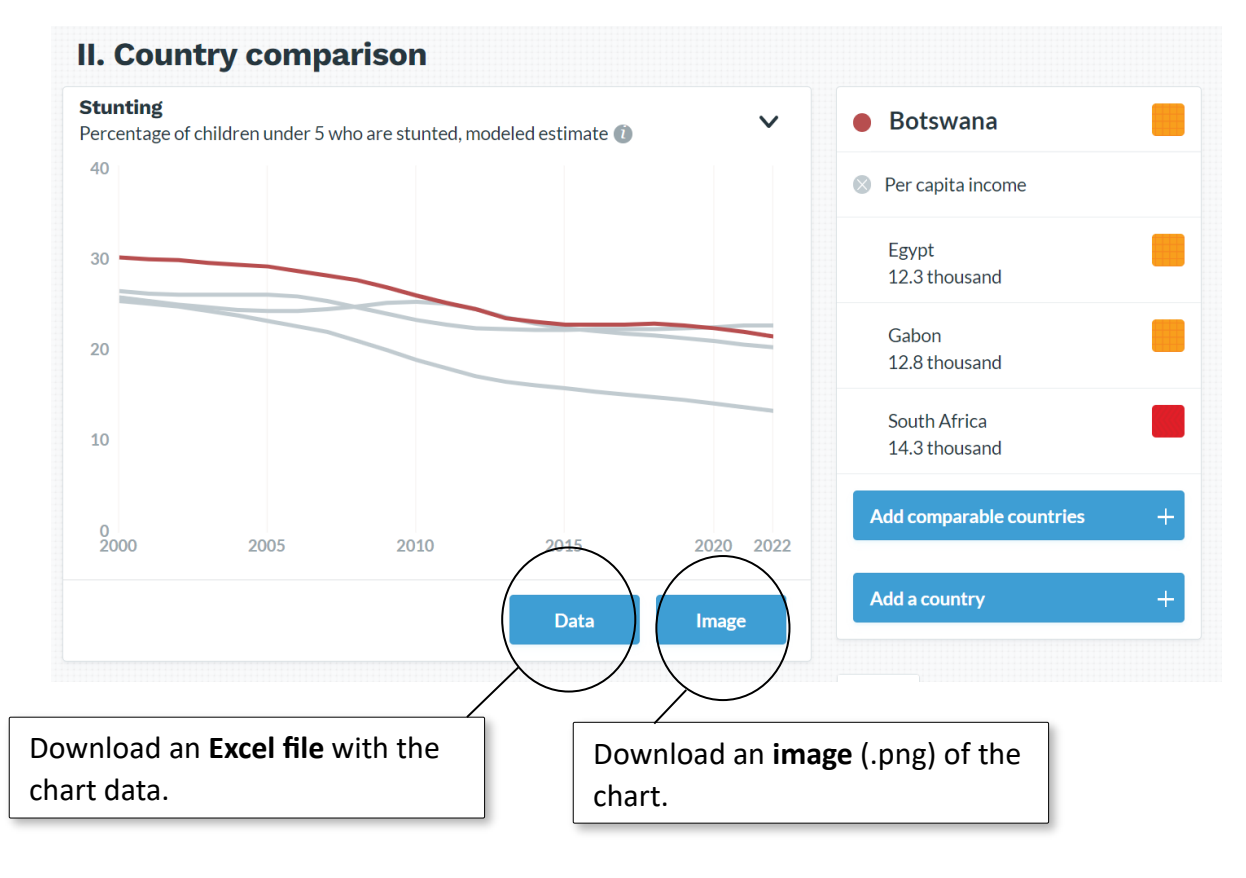

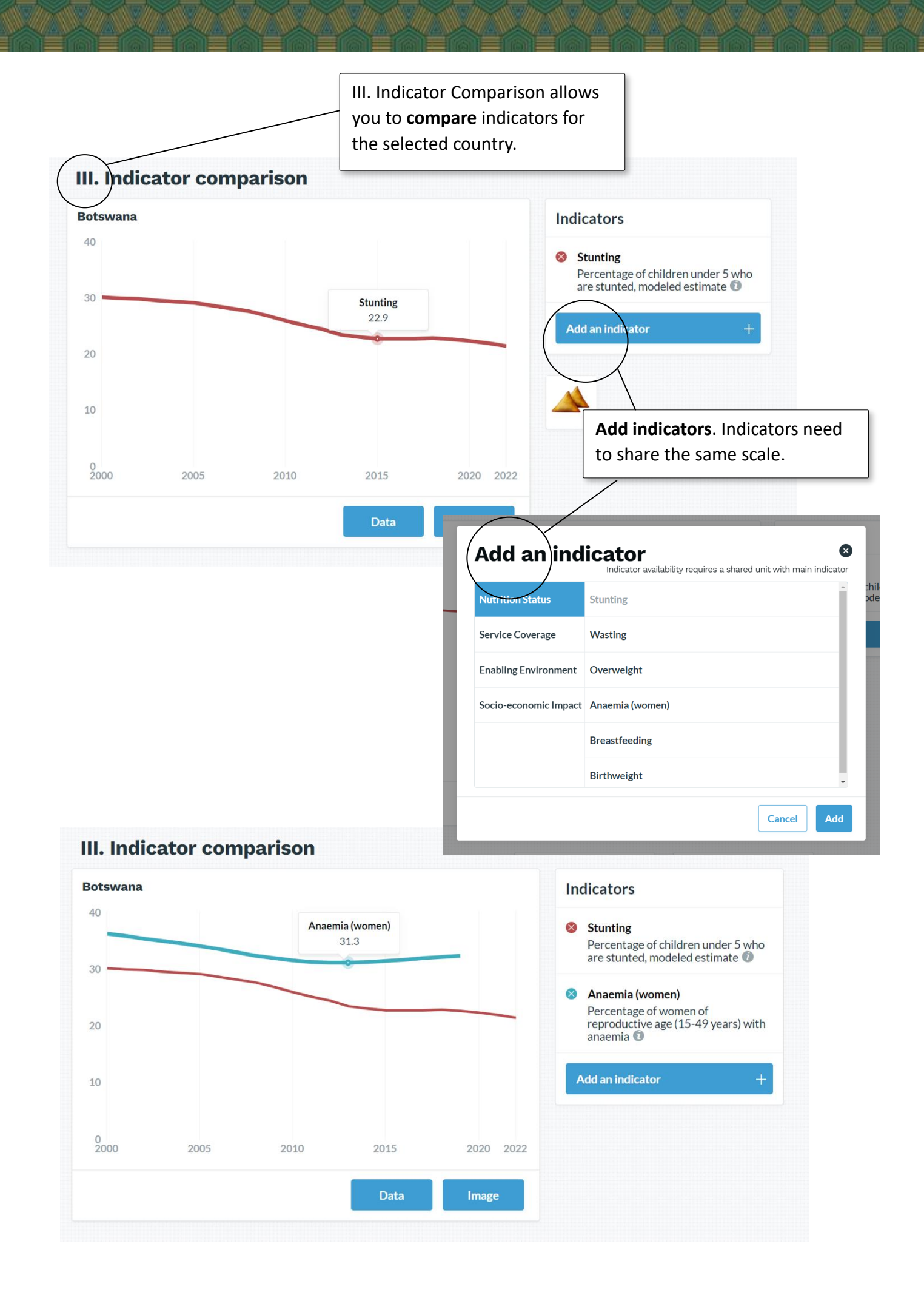

# IV. Summary gives a **short overview** of the progress.

## IV. Summary

Rwanda is doing quite well in regard to the global nutrition goals. Exclusive breastfeeding has by far the highest prevalence in Africa, above 80% during the last three decades. The country has witnessed a reduction in stunting, birthweight and anaemia for women, but the pace is flattening. A steep increase has been booked for antenatal care, from 10% around the year 2000 to 47% in 2020. It's still below the threshold of 50%, used on this scorecard as a minimum, hence the red status for progress. Like in the neighbouring countries

very low.

V. Resources gives links for **further research** into a country.

### V. Resources

#### The Cost of Hunger, Rwanda report (2014).

What are the social and economic costs of child undernutrition?

#### RMNCAH, Rwanda (ALMA)

Various maternal and newborn health indicators at district level

#### The Global Nutrition Report (2022), Rwanda profile

Scaling Up Nutrition (SUN), Rwanda Country page and profile (2021)

#### Comprehensive Nutrient Gap Assessment (CONGA): Zimbawe, Kenya, Rwanda Published by the Global Alliance for Improved Nutrition (GAIN, 2021)

Rwanda Policy Atlas: Making More Geographic and Nutrition Sensitive Policies Published by IFPRI (2021)

Nutrition Landscape Information System (NLIS) Country profile

# 4. Indicators

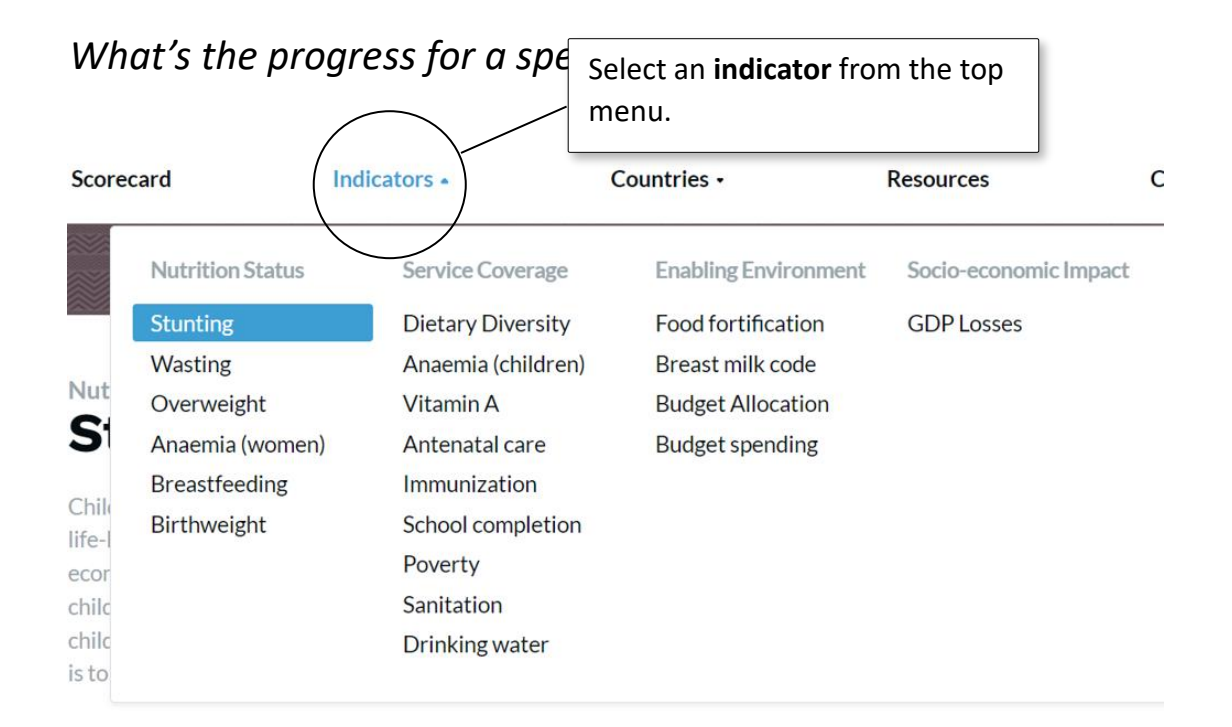

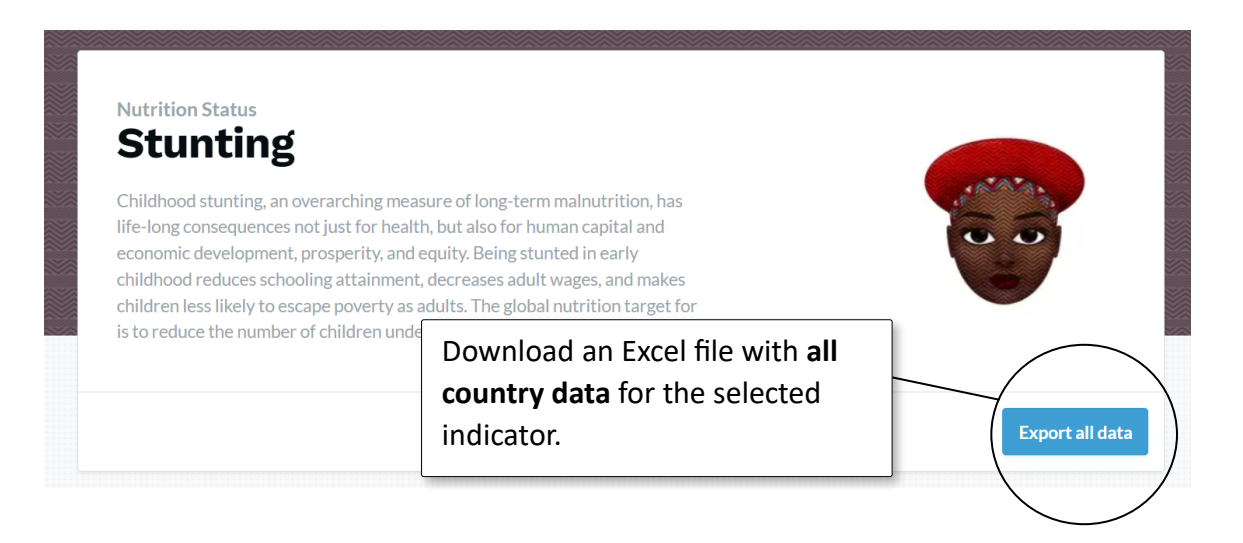

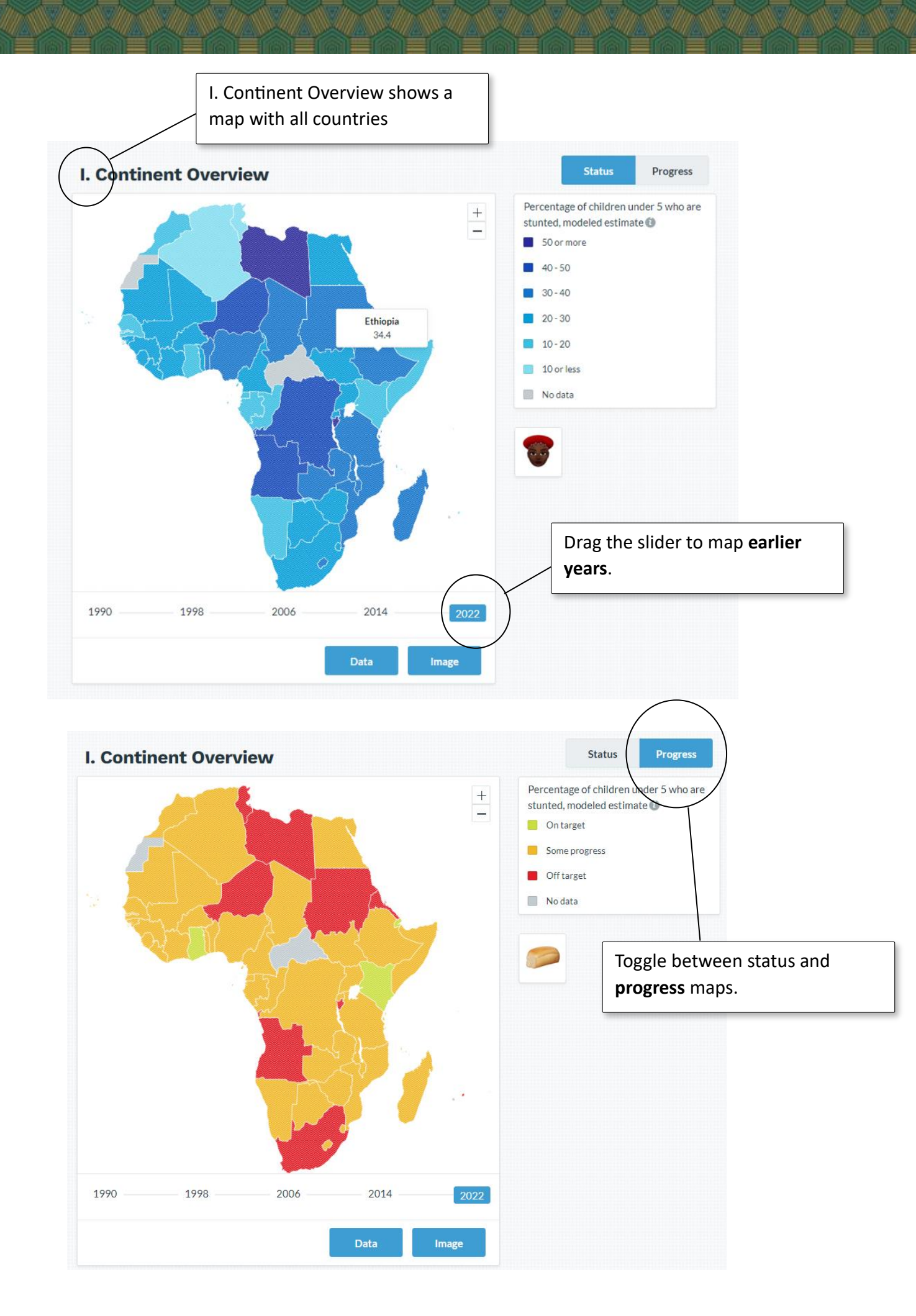

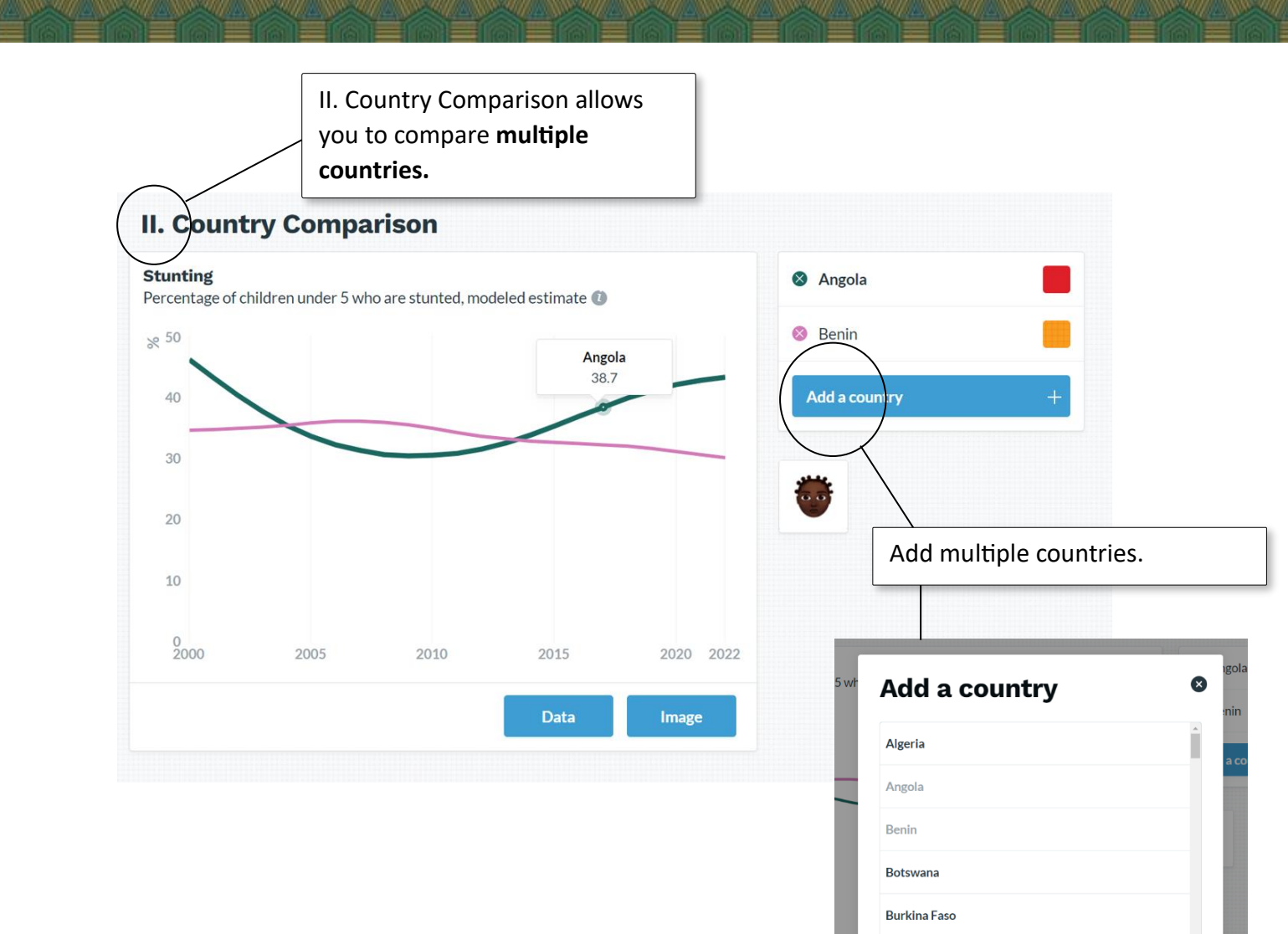

Burundi

Cancel

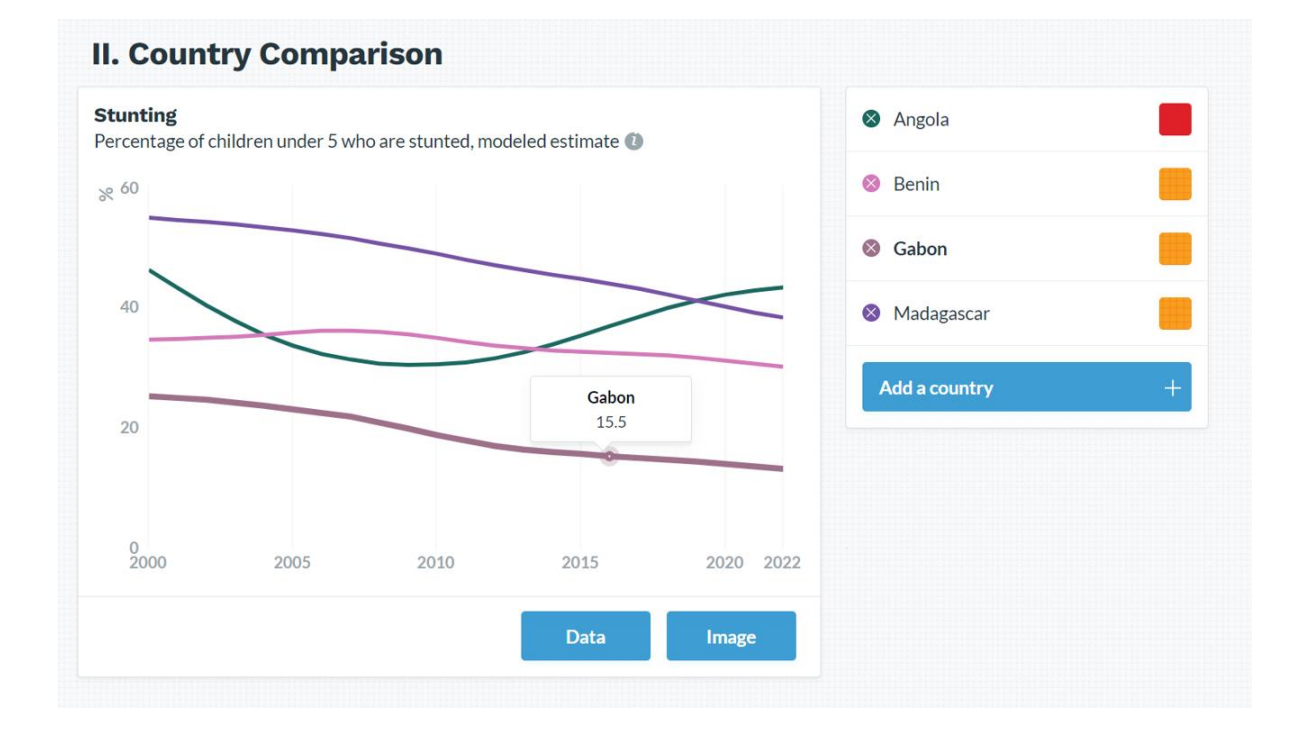

III. List overview ranks the countries for the selected indicator.

### III. List overview

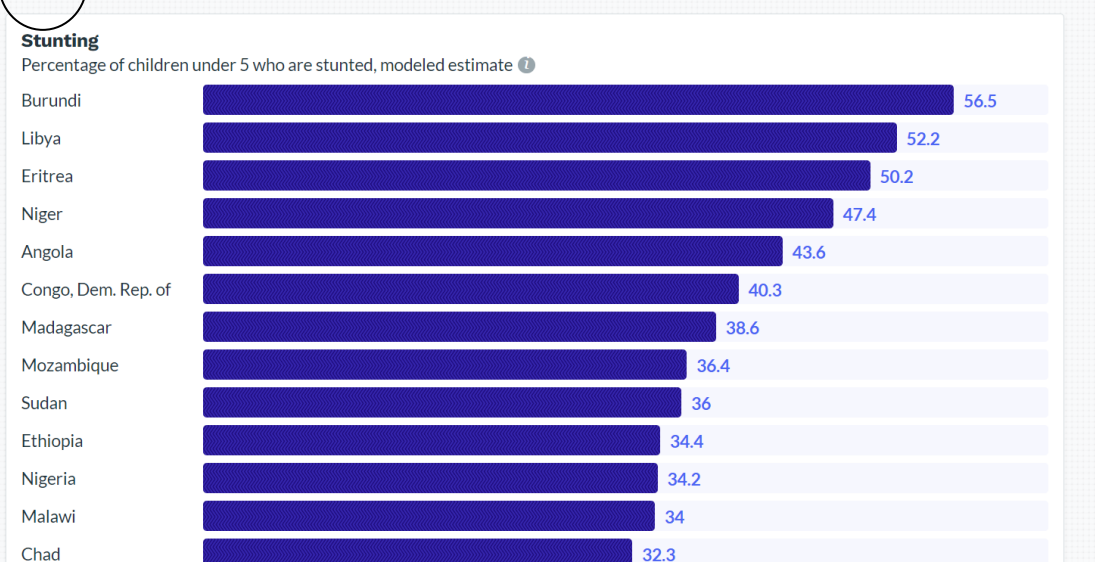

Use the toggle at the top of the indicator page to rank the countries by progress.

Status Progress

#### **III. List overview**

Stunting

Percentage of children under 5 who are stunted, modeled estimate 🚺

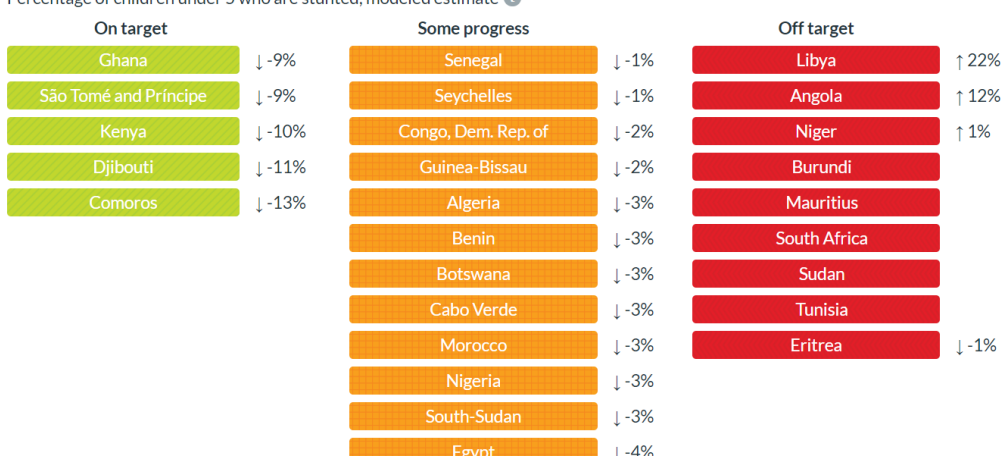

# 5. Resources

How can you continue your research?

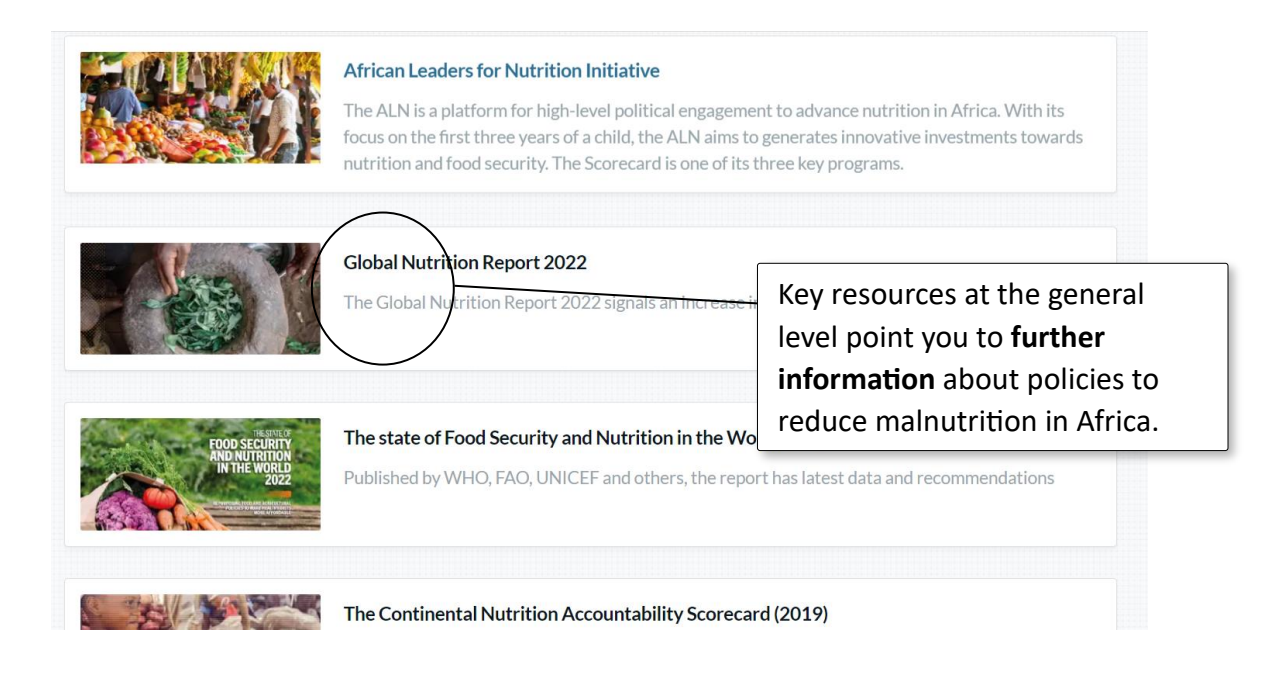